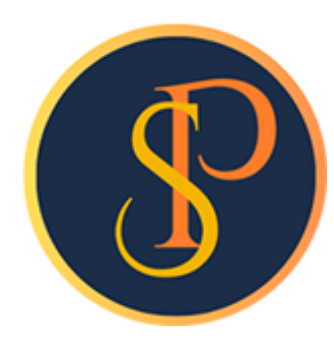

**SP SOFT** 

โปรแกรมบัญชีนิติบุคคลอาคารชุด-หมู่บ้านจัดสรร

09-3694-7050, WWW.SPSOFT2016.COM

# ดู่มือการใช้งาน การบันทึกข้อมูลนิติบุคคล

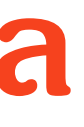

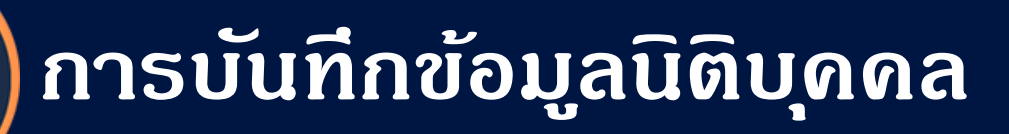

### การบันทึกข้อมูลนิติบุคคล เข้าที่เมนูจัดการระบบ > นิติบุคคล

โดยต้องเป็นระดับสิทธิผู้ดูแลระบบเท่านั้นถึงจะสามารถเข้ามาจัดการข้อมูลนิติบุคคลได้

| 🚯 SP SOFT โปรแกรมปัญชีนิติบุตคลอาคารชุด-หมู่บ้านจัดสรร    |                                        |                |  |  |
|-----------------------------------------------------------|----------------------------------------|----------------|--|--|
| SP SOFT ໂປຣແກຣມ                                           | มบัญชีนิติบุคคลอาคารซุด-หมู่บ้านจัดสรร |                |  |  |
| <ul> <li>จัดการระบบ</li> <li>มิติบุคคล</li> </ul>         | นิติบุคคล                              |                |  |  |
| <ul> <li>ອຳແກນ່ຈບຸດລາກຮ</li> <li>ຜູ້ໄດ້ຈານຮະບບ</li> </ul> | ເພັ່ມ                                  |                |  |  |
| 🔘 ประวัตการเขาใส่งานระบบ                                  | ล้ำดับ รทัสนิดิฯ ซื่อนิดิฯ (TH)        | ชื่อนิดิฯ (EN) |  |  |
|                                                           | nດປຸ່ມ "ເພີ່ມ"                         |                |  |  |
|                                                           |                                        |                |  |  |
|                                                           |                                        |                |  |  |
|                                                           |                                        |                |  |  |
|                                                           |                                        |                |  |  |
|                                                           |                                        |                |  |  |
|                                                           |                                        |                |  |  |
|                                                           |                                        |                |  |  |
| ที่จัดเก็บฐานข้อมูล: D:\_SP SOFT\                         |                                        |                |  |  |

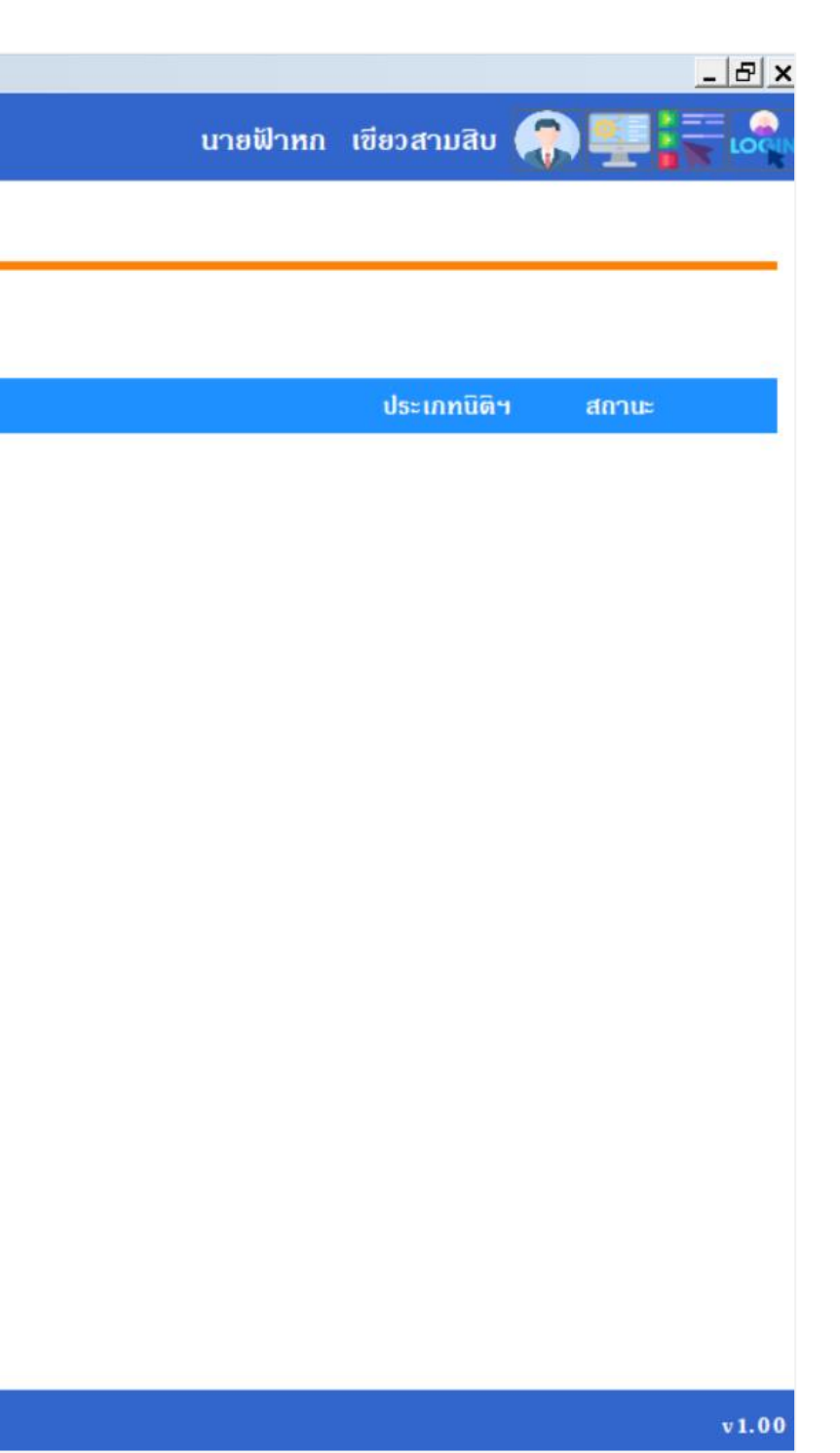

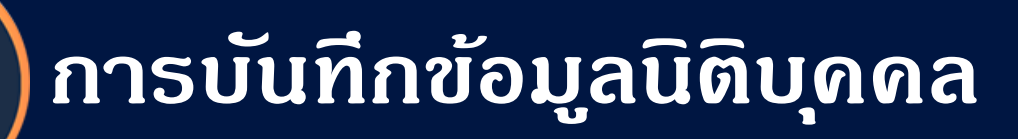

### กรอกข้อมูลที่เกี่ยวข้องกับนิติบุคคลให้ครบก้วน

| 🛞 SP SOFT โปรแกรมปัญชันิติบุคคลอาคารชุด                                                                       | -หมู่บ้านจัดสรร                                                                                                    |                                                                                                    |                                                                                                    |                                                                                                    | <u>- 8 ×</u> |
|----------------------------------------------------------------------------------------------------|----------------------------------------------------------------------------------------------------|----------------------------------------------------------------------------------------------------|----------------------------------------------------------------------------------------------------|----------------------------------------------------------------------------------------------------|--------------|
| SP SOFT ໂປຣແກ                                                                                                 | รมบัญชีนิติบุคคลอาคารชุด-หมู่บ้                                                                                                    | านจัดสธร                                                                                                    |                                                                                                    | นายฟ้าหก เขียวสา                                                                                                    | ມສົບ 🥋 💶 🏣 🙈 |
| <ul><li>จัดการระบบ</li><li>บิติบุคคล</li></ul>                                                                | เพิ่มนิติบุคคล<br>ต้องกรอกเป็นภาษาอังกฤษ จำน                                                                                                    | เวนไม่เกิน 10 ตัวอักษร                                                                                                  |                                                                                                    |                                                                                                    |              |
| <ul> <li>Üติบุคคล</li> <li>ທຳແກບ່งบุคลากร</li> <li>ผู้ได้งานระบบ</li> <li>ประวัติการเข้าใช้งานระบบ</li> </ul> | <ul> <li>รัทสินีดีบุคคล:</li> <li>รัทสินีดีบุคคล:</li> <li>รัควะ</li> <li>ชื่อนิดิบุคคล (TH):</li> <li>นิดิบุคคลอาคารชุด เอสพี คอนโคมิเนียม</li> <li>ชื่อนิดิบุคคล (EN):</li> <li>SP Condominium Juristic Person</li> <li>โทรศัพท์:</li> <li>09-3694-7050</li> <li>ประเภทนิดิบุคคล:</li> <li>๑ อาคารชุด () หมู่บ้านจัดสรร</li> </ul> | ที่จัดเก็บข้อมูล:<br>D:\_SP SOFT\SPC<br>อีเมล:<br>sp.condo@gmail.com<br>รูปแบบปฏิทิน:<br>(> ॖ ุ พุทธศักราช (พ.ศ.) ุ ุ ุ | ที่อยู่นิดิบุดดล (TH):<br>1000/124 ณบางนา-ตราด 2<br>ที่อยู่นิดิบุดดล (EN):<br>1000/124 Bangna-Trad Road<br>เลขทะเบียนนิดิบุดดล: | :5 เขตบางนา กทม. 10260<br>d 25, Bangna District, Bangkok 10260<br>เลขประจำตัวผู้เสียภาษี:<br>1-0010-00512-44-0<br>สถานะ:<br>() เปิด () ปิด |              |
| ที่จัดเก็บจานซ้อมล: D:\ SP SOF1                                                                               |                                                                                                    | •บัน                                                                                                    | ทีก ปิด                                                                                                    |                                                                                                    | ×1.00        |
|                                                                                                    |                                                                                                    |                                                                                                    |                                                                                                    |                                                                                                    |              |

เมื่อกรอกข้อมูลดรบถ้วนแล้ว กดปุ่ม "บันทึก"

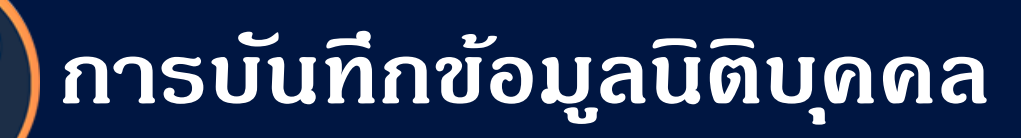

### โปรแกรมจะแจ้งเตือนผลการบันทึกข้อมูล

#### SP SOFT โปรแกรมบัญชันิติบุคคลอาคารชุด-หมู่บ้านจัดสรร SP SOFT โปรแกรมบัญชีนิติบุคคลอาคารชุด-หมู่บ้านจัดสรร 0 ເພິ່ມนิติบุคคล 🔹 รทัสนิดิบุดดล: 🎙 ที่จัดเก็บข่อมูล: D:\\_SP SOFT\SPC SPC ชื่อนิดิบุดดล (TH): ที่อยู่นิดิบุคคล (TH): นิติบุคคลอาคารชุด เอสพี คอนโดมิเนียม 1000/124 ก.บางนา-ดราด 25 เขตบางน ชื่อนิดิบุคคล (EN): ที่อยู่บิดินดดอ (EN): SPSOFT SP Condominium Juristic Person Trad Road 25, Bang i โทรตัพท์: ອົເມລ: บันทึกข้อมูลเรียบร้อยแล้ว 09-3694-7050 sp.condo@g เพิ่มใหม่ ปิด รูปแบบปฏิที ประเภทนิดิบุดคล: ว 🧰 พุทธศักราช (พ.ศ.) 🔿 🛟 ดริสต์ศักราช (ค.ศ.) 💿 อาคารชุด 🔾 หมู่บ้านจัดสรร

เมื่อต้องการเพิ่มข้อมูลนิติบุคคลใหม่ กดปุ่ม "เพิ่มใหม่" แต่ถ้าไม่ต้องการเพิ่มข้อมูลนิติบุคคลใหม่ กดปุ่ม "ปิด"

|                           |             | _    | 8 ×   |
|---------------------------|-------------|------|-------|
| นายฟ้าหก                  | เขียวสามสิบ |      | LOCIN |
|                           |             |      |       |
|                           |             | <br> |       |
|                           |             |      |       |
|                           |             |      |       |
|                           |             |      |       |
|                           |             |      |       |
| กทม. 10260                |             |      |       |
|                           |             |      |       |
| a District, Bangkok 10260 |             |      |       |
| อนไข เข้อตัวเม่เสียงองบีม |             |      |       |
| ขอระจาตวพูเสยากษ.         |             |      |       |
| -0010-00512-44-0          |             |      |       |
| าานะ:                     |             |      |       |
| ⊙ เปิด ◯ ปิด              |             |      |       |
|                           |             |      |       |
|                           |             |      |       |
|                           |             |      |       |
|                           |             |      |       |
|                           |             |      |       |
|                           |             |      |       |
|                           |             |      |       |
|                           |             |      | v1.00 |
|                           |             |      |       |

### การบันทึกข้อมูลนิติบุคคล

### หลังจาก กดปุ่ม "<mark>บันทึก</mark>" โปรแกรมจะแสดงปุ่มให้สามารถอัปโหลดโลโก้และไฟล์ต่าง ๆ ที่เกี่ยวข้องกับนิติฯได้

| <ul> <li>จัดการระบบ</li> <li>นิติบุคคล</li> </ul>       | SPC                                                                         | D:\_SP SOFT\SPC                                                                                                    |                          |                                                            |  |
|---------------------------------------------------------|-----------------------------------------------------------------------------|----------------------------------------------------------------------------------------------------|--------------------------|------------------------------------------------------------|--|
| <ul> <li>ดำแทน่งบุคลากร</li> <li>มไข้งานระบบ</li> </ul> | * ชื่อนิดิบุคคล (TH):                                                       |                                                                                                    | ที่อยู่นิดิบุคคล (TH):   |                                                            |  |
| 🔘 ປຣະວັຫີຄາຣເຫັາໃຫ້ຈານຣະບບ                              | นิติบุคคลอาคารชุด เอสพี คอนโดมิเนียม<br>ชื่อนิดิบุคคล (EN):                 |                                                                                                    | 1000/124 ก.บางนา-ตราด    | 1000/124 ก.บางนา-ตราด 25 เขตบางน<br>ที่อยู่นิดิบุคคล (EN): |  |
|                                                         |                                                                             |                                                                                                    | ที่อยู่นิดิบุคคล (EN):   |                                                            |  |
|                                                         | SP Condominium Juristic Person                                              |                                                                                                    | 1000/124 Bangna-Trad Ro. | ad 25, Bangn                                               |  |
|                                                         | โทรศัพท์:                                                                   | อีเมล:                                                                                                    | เลขทะเบียนนิดิบุคคล:     | เล                                                         |  |
|                                                         | 09-3694-7050                                                                | sp.condo@gmaill.com                                                                                                    |                          | 1                                                          |  |
|                                                         | ประเภทนิดิบุคคล:                                                            | ຣູປແບບປฏิทิน:                                                                                                    |                          | a                                                          |  |
|                                                         | 💿 อาดารชุด 🔿 หมู่บ้านจัดสรร                                                 | •      •      •      •      •      •      •      •      •      •      •      •      •      •      •      •      •      •      •      •      •      •      •      •      •      •      •      •      •      •      •      •      •      •      •      •      •      •      •      •      •      •      •      •      •      •      •      •      •      •      •      •      •      •      •      •      •      •      •      •      •      •      •      •      •      •      •      •      •      •      •      •      •      •      •      •      •      •      •      •      •      •      •      •      •      •      •      •      •      •      •      •      •      •      •      •      •      •      •      •      •      •      •      •      •      •      •      •      •      •      •      •      •      •      •      •      •      •      •      •      •      •      •      •      •      •      •      •      •      •      •      •      •      •      •      •      •      •      •      •      •      •      •      •      •      •      •      •      •      •      •      •      •      •      •      •      •      •      •      •      •      •      •      •      •      •      •      •      •      •      •      •      •      •      •      •      •      •      •      •      •      •      •      •      •      •      •      •      •      •      •      •      •      •      •      •      •      •      •      •      •      •      •      •      •      •      •      •      •      •      •      •      •      •      •      •      •      •      •      •      •      •      •      •      •      •      •      •      •      •      •      •      •      •      •      •      •      •      •      •      •      •      •      •      •      •      •      •      •      •      •      •      •      •      •      •      •      •      •      •      •      •      •      •      •      •      •      •      •      •      •      •      •      •      •      •      •      •      •      •      •      •      •      •      •      •      •      •      •      •      • | ) 📲 ดริสต์ศักราช (ค.ศ.)  |                                                            |  |
|                                                         | เลือกรูปโลโก้                                                               |                                                                                                    |                          |                                                            |  |
|                                                         |                                                                             |                                                                                                    | บันทึก ปิด               |                                                            |  |
|                                                         | บันทึกดรั้งแรกโดย: นายฟ้าหก เซียวสามส<br>บันทึกดรั้งแรกโดย: 28/05/2567 11:1 | สีบ<br>3                                                                                                    |                          |                                                            |  |

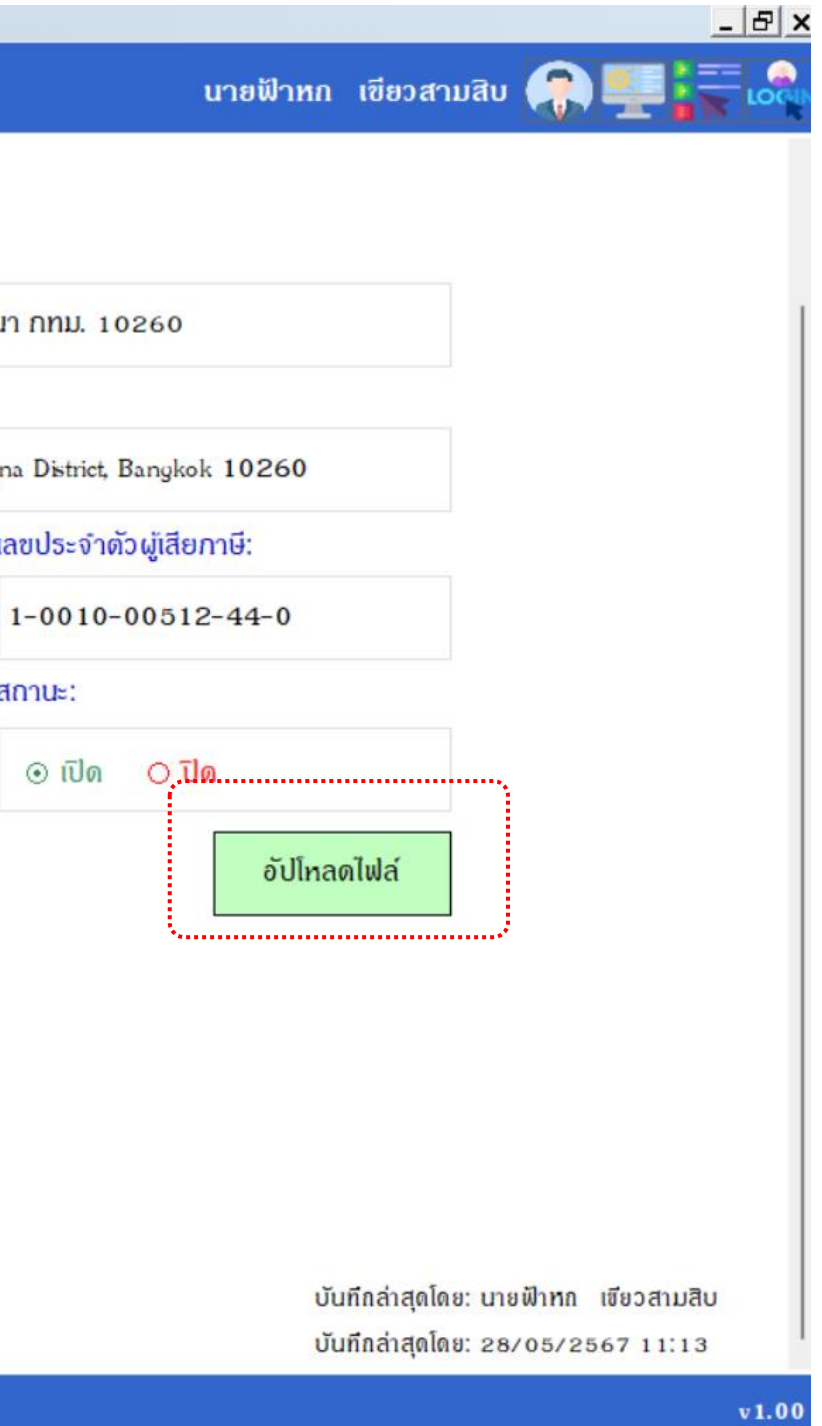

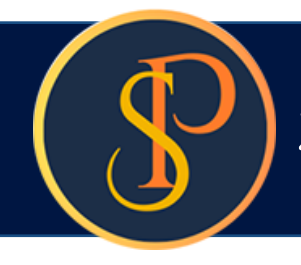

## การบันทึกข้อมูลนิติบุคคล

### อัปโหลดไฟล์ต่าง ๆ ที่เกี่ยวข้องกับนิติฯ

| SP SOFT เปรแกรมบญชนตบุลลลอาลารชุด-หมูมาแรลสรร<br>SP SOFT โปธแกธมบัญชีนิติบุคคลอาคาร | รชุด-หมู่บ้านจัดสรร            |                                     | นายฟ้าหก เซียวสามสิน 🎧 🌉 🏹 ເจื                                             |
|-------------------------------------------------------------------------------------|--------------------------------|-------------------------------------|----------------------------------------------------------------------------|
| 🌣 จัดการระบบ SPC                                                                    | D:\_SP SOFT\SPC                |                                     |                                                                            |
| <ul> <li>ดำแทน่งบุคลากร</li> <li>ชื่อนิดิบุคคล (TH):</li> </ul>                     |                                | ที่อยู่นิดิบุคคล (TH):              |                                                                            |
| <ul> <li>ประวัติการเข้าใช้งานระบบ</li> <li>มิติบุคคลอาคารชุด เอสพี</li> </ul>       | ดอนโดมิเนียม                   | 1000/124 ก.บางนา-ดราด 25 เขตบางนา ก | ทม. 10260                                                                  |
| ชื่อนิดิบุคคล (EN):                                                                 |                                | สื่อสมีอีนอออ (51)น                 |                                                                            |
| SP Condominium Juristic                                                             | อัปโหลดไฟล์                    |                                     | angkok 10260                                                               |
| โทธ ศัพท์:                                                                          | เลือกไฟล์: 💦                   |                                     | ผู้เสียกาษี:                                                               |
| 09-3694-7050                                                                        | ลำดับ ซื่อไฟล์                 | อัปโหลดโดย อัปโหลดวันที่/เวลา       | 0512-44-0                                                                  |
| ประเภทนิดิบุคคล:                                                                    | 1 ข้อบังดับนิถิบุดดลฯ.pdf      | นายฟ้าทก เขียวสาม 28/05/2024 11:15  |                                                                            |
| ⊙ อาดารชุด ⊖ หมู่บ้า                                                                |                                |                                     | O ปิด                                                                      |
| เลือกรูปโลโก้                                                                       |                                |                                     | อัปโทลดไฟล์                                                                |
|                                                                                     |                                |                                     |                                                                            |
|                                                                                     |                                |                                     |                                                                            |
| ບັนทึกครั้งแรกโดย: นายฟ้า<br>ບันทึกครั้งแรกโดย: 10/06                               | ทก เชียวสามสืบ<br>5/2567 22:05 |                                     | บันทึกล่าสุดโดย: นายฟ้าทก เขียวสามสิบ<br>บันทึกล่าสุดโดย: 11/06/2567 11:30 |
| ที่จัดเก็บฐานซ้อมูล: D:\_SP SOFT\                                                   |                                |                                     | v1.00                                                                      |

### การบันทึกข้อมูลนิติบุดดล

- หากต้องการเพิ่ม ข้อมูลนิติบุคคล ให้คลิกปุ่ม "เพิ่ม"
- หากต้องการแก้ไขข้อมูลนิติบุคคล ให้คลิก คอลัมน์ รหัสนิติฯ
- หากต้องการลบข้อมูลนิติบุคคล ให้คลิก ไอคอนลบคอลัมน์หลังสุด

| จัดการระบบ<br>) นิติบุคคล | นิติบุคคล       |                                      |                              |
|---------------------------|-----------------|--------------------------------------|------------------------------|
| )                         | ບບ              |                                      |                              |
|                           | ลำดับ ธหัสนิติฯ | ซื่อนิติฯ (TH)                       | ชื่อนิติฯ (EN)               |
|                           | 1 <u>SPC</u>    | นิติบุคคลอาคารชุด เอสพี คอนโดมิเนียม | SP Condominium Juristic Pers |
|                           |                 |                                      |                              |
|                           |                 |                                      |                              |
|                           |                 |                                      |                              |
|                           |                 |                                      |                              |
|                           |                 |                                      |                              |
|                           |                 |                                      |                              |
|                           |                 |                                      |                              |
|                           |                 |                                      |                              |
|                           |                 |                                      |                              |
|                           |                 |                                      |                              |
|                           |                 |                                      |                              |
|                           |                 |                                      |                              |
|                           |                 |                                      |                              |
|                           |                 |                                      |                              |
|                           |                 |                                      |                              |
|                           |                 |                                      |                              |
|                           |                 |                                      |                              |

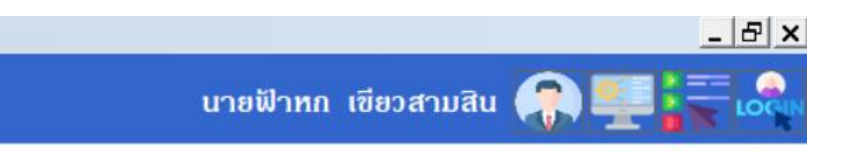

| ประเภทนิติฯ | สถานะ |   |
|-------------|-------|---|
| อาดารชุด    | เปิด  | × |

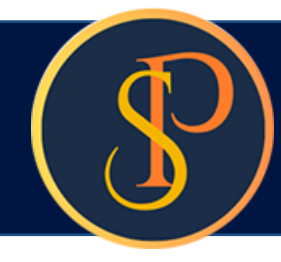

## การบันทึกข้อมูลนิติบุดดล

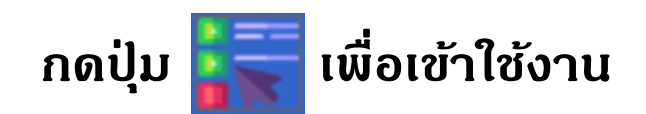

#### 😗 SP SOFT โปรแกรมบัญชีนิติบุคคลอาคารชุด-หมู่บ้านจัดสรร 8 sp soft โปรแกรมบัญชีนิติบุคคลอาคารชุด-หมู่บ้านจัดสรร ۵ จัดการระบบ นิติบุดคล 0 นิติบุคคล ตำแหน่งบุคลากร 0 ເພີ່ມ ผู้ใช้งานระบบ 0 🔘 ປຣະວັຫີກາຣເຫັາໃຫ້ຈານຣະບບ ชื่อนิติฯ (TH) ชื่อนิดิฯ (EN) ลำดับ ธหัสนิติฯ นิติบุคคลอาคารชุด เอสพี คอนโดมิเนียม <u>SPC</u> SP Condominium Juristic Person 1

| นายฟ้าหก | เขียวสามสิบ |               | LOCIN |
|----------|-------------|---------------|-------|
|          |             | เลือกหน่วยงาน | เอิน  |
|          |             |               |       |
|          |             |               |       |
|          | ประเภทนิติฯ | สถานะ         |       |
|          | อาดารชุด    | เปิด          | ×     |
|          |             |               |       |
|          |             |               |       |
|          |             |               |       |
|          |             |               |       |
|          |             |               |       |
|          |             |               |       |
|          |             |               |       |
|          |             |               |       |
|          |             |               |       |
|          |             |               |       |
|          |             |               |       |
|          |             |               |       |
|          |             |               |       |
|          |             |               |       |
|          |             |               |       |
| <br>     |             |               |       |
|          |             |               | v1.00 |

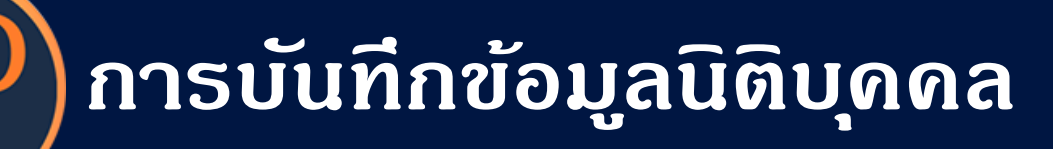

### ดลิกชื่อนิติบุคลที่ต้องการเพื่อเข้าใช้งาน

| 🖤 SP SOFT โปรแกรมบัญชีนิติบุคคลอาคารชุด-หมู่ | บ้านจัดสรร     |            |                                      |                                |
|----------------------------------------------|----------------|------------|--------------------------------------|--------------------------------|
| ระ รอรา โปรแกรม                              | <b>ນ</b> ບັญชี | นิติบุคคลอ | าดารชุด-หมู่บ้านจัดสรร               |                                |
|                                              |                |            | 4                                    | 4                              |
|                                              | ลำดับ          | ธทัสนิติ   | ชื่อนิติบุคคล(TH)                    | ซือนิดิบุคคล(EN)               |
|                                              | 1              | SPC        | นิดิบุคคลอาคารชุด เอสพี คอนโดมิเนียม | SP Condominium Juristic Person |
|                                              |                |            |                                      |                                |
|                                              |                |            |                                      |                                |
|                                              |                |            |                                      |                                |
|                                              |                |            |                                      |                                |
|                                              |                |            |                                      |                                |
|                                              |                |            |                                      |                                |
|                                              |                |            |                                      |                                |
|                                              |                |            |                                      |                                |
|                                              |                |            |                                      |                                |
|                                              |                |            |                                      |                                |
|                                              |                |            |                                      |                                |
|                                              |                |            |                                      |                                |
|                                              |                |            |                                      |                                |
|                                              |                |            |                                      |                                |
|                                              |                |            |                                      |                                |
|                                              |                |            |                                      |                                |
|                                              |                |            |                                      |                                |
|                                              |                |            |                                      |                                |
|                                              |                |            |                                      |                                |
|                                              |                |            |                                      |                                |
|                                              |                |            |                                      |                                |
|                                              |                |            |                                      |                                |
|                                              |                |            |                                      |                                |
| Computer Name: ADMINISTRAT                   | OR\spd         | lev        |                                      |                                |

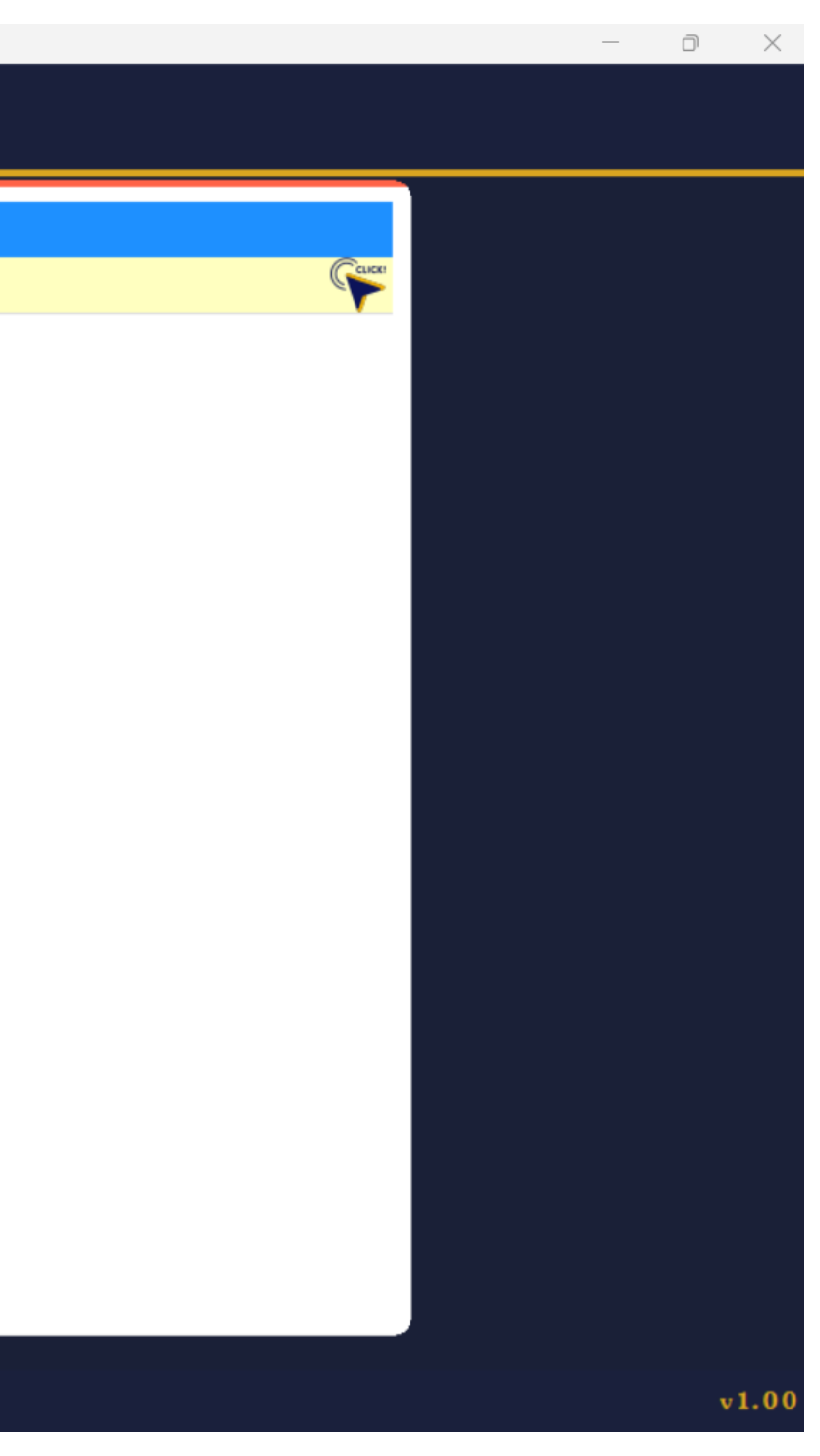

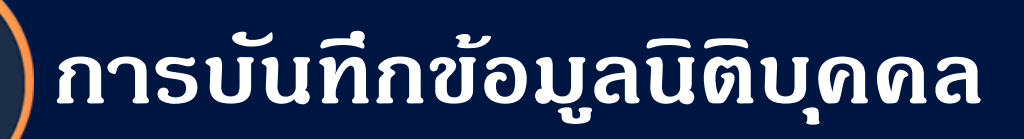

### จะแสดงหน้าหลักเมื่อเข้าใช้งาน

| <b>SP</b> SP S                                                                                                    | SP SOFT โปรแกรมบัญชนิติบุตุดลอาตารชุด-หมู่บ้านจัดสรร      |                                                               |  |  |  |
|----------------------------------------------------------------------------------------------------|-----------------------------------------------------------|---------------------------------------------------------------|--|--|--|
| 3                                                                                                    | นิติบุคคลอาคารชุด                                         | ก เอสพี ดอนโดมิเนียม                                          |  |  |  |
| <ul> <li>หน้าหลัก</li> <li>ข้อมูลหลัก</li> <li>งานประจำวัน</li> <li>รายงาน</li> <li>รายงาน</li> <li>ดังค่าพื้นฐาน</li> <li>จัดการฐานข้อมูล</li> <li>อรรกประโยชน์</li> </ul> | หน้าหลัก<br>ข้อมูลหลัก                                    | หน้าหลัก                                                      |  |  |  |
|                                                                                                    | งานประจำวัน<br>ธายงาน<br>ดั้งค่าพื้นฐาน<br>ฉัดการรวมข้อมอ | จำนวนเงินของรายรับและรายจ่าย วันที่ 01/05/2567 ถึง 28/05/2567 |  |  |  |
|                                                                                                    | 📸 งหการฐานชอมูล 🤇 🤤 🖓 🔄 🗠 🔤                               |                                                               |  |  |  |
|                                                                                                    |                                                           | แสดงรูปแบบกราฟ 🔹                                              |  |  |  |
|                                                                                                    |                                                           | กราฟแสดงรายรับ                                                |  |  |  |
|                                                                                                    |                                                           |                                                               |  |  |  |
|                                                                                                    |                                                           |                                                               |  |  |  |
|                                                                                                    |                                                           |                                                               |  |  |  |
|                                                                                                    |                                                           |                                                               |  |  |  |
|                                                                                                    |                                                           |                                                               |  |  |  |
|                                                                                                    |                                                           | กราฟแสดงรายจ่าย                                               |  |  |  |
|                                                                                                    |                                                           |                                                               |  |  |  |
|                                                                                                    |                                                           |                                                               |  |  |  |
|                                                                                                    |                                                           |                                                               |  |  |  |
|                                                                                                    |                                                           |                                                               |  |  |  |
| ที่จัด                                                                                                    | เก็บฐานซ้อมูล: D:\_SP SOFT\SI                             | PC                                                            |  |  |  |

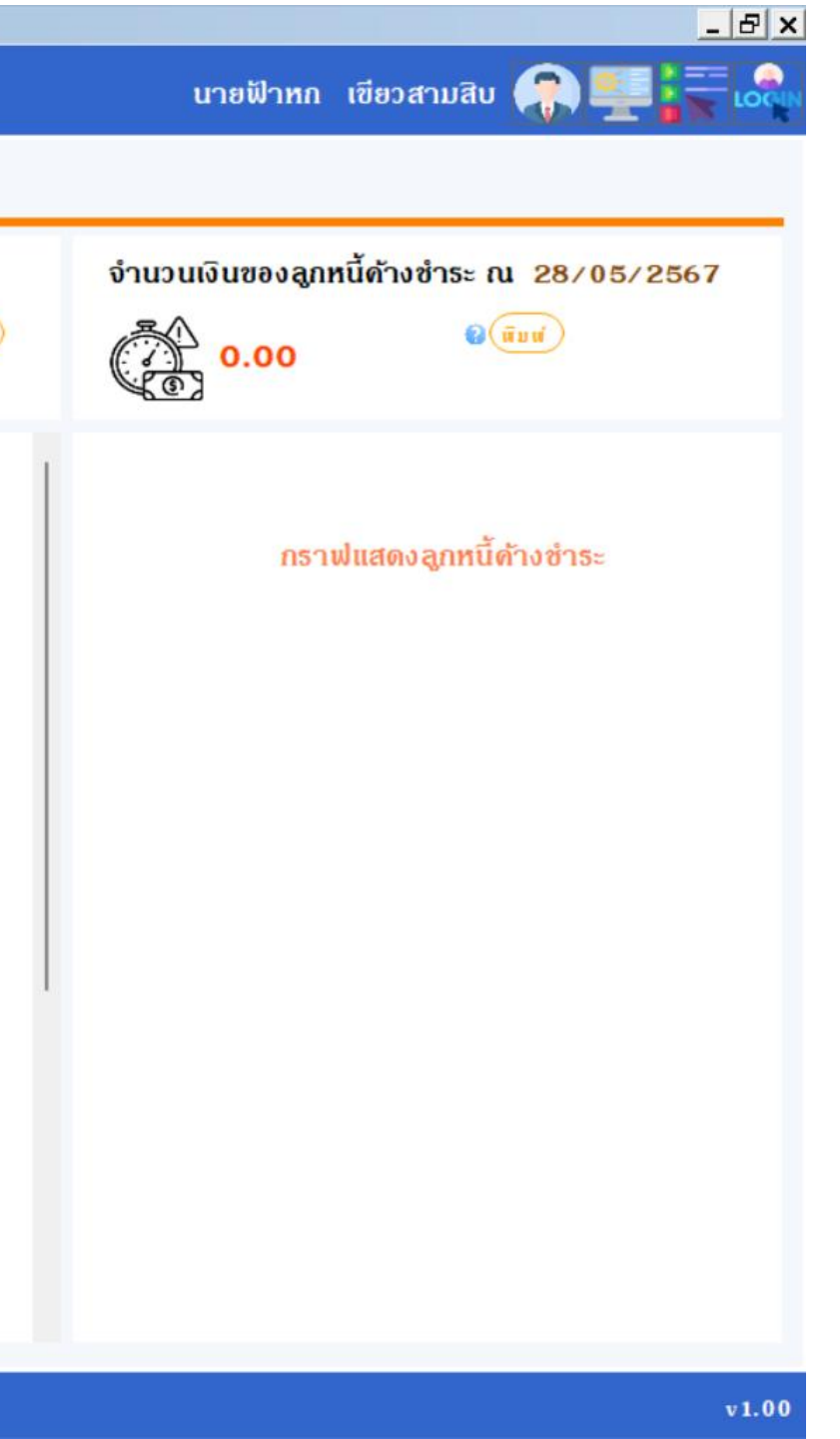

# **SP SOFT** โปรแกรมบัญชีนิติบุคคลอาคารชุด-หมู่บ้านจัดสรร

Website: <a href="https://www.spsoft2016.com">www.spsoft2016.com</a>

LineID: <a href="mailto:spsoft2016.com">spsoft2016.com</a>

Tel.: 09-3694-7050

เวลาทำการ: **09.00 - 17.00 น. ทุกวัน** 

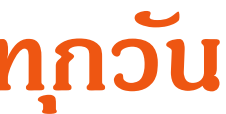